# imall

Chipsmall Limited consists of a professional team with an average of over 10 year of expertise in the distribution of electronic components. Based in Hongkong, we have already established firm and mutual-benefit business relationships with customers from, Europe, America and south Asia, supplying obsolete and hard-to-find components to meet their specific needs.

With the principle of "Quality Parts, Customers Priority, Honest Operation, and Considerate Service", our business mainly focus on the distribution of electronic components. Line cards we deal with include Microchip, ALPS, ROHM, Xilinx, Pulse, ON, Everlight and Freescale. Main products comprise IC, Modules, Potentiometer, IC Socket, Relay, Connector. Our parts cover such applications as commercial, industrial, and automotives areas.

We are looking forward to setting up business relationship with you and hope to provide you with the best service and solution. Let us make a better world for our industry!

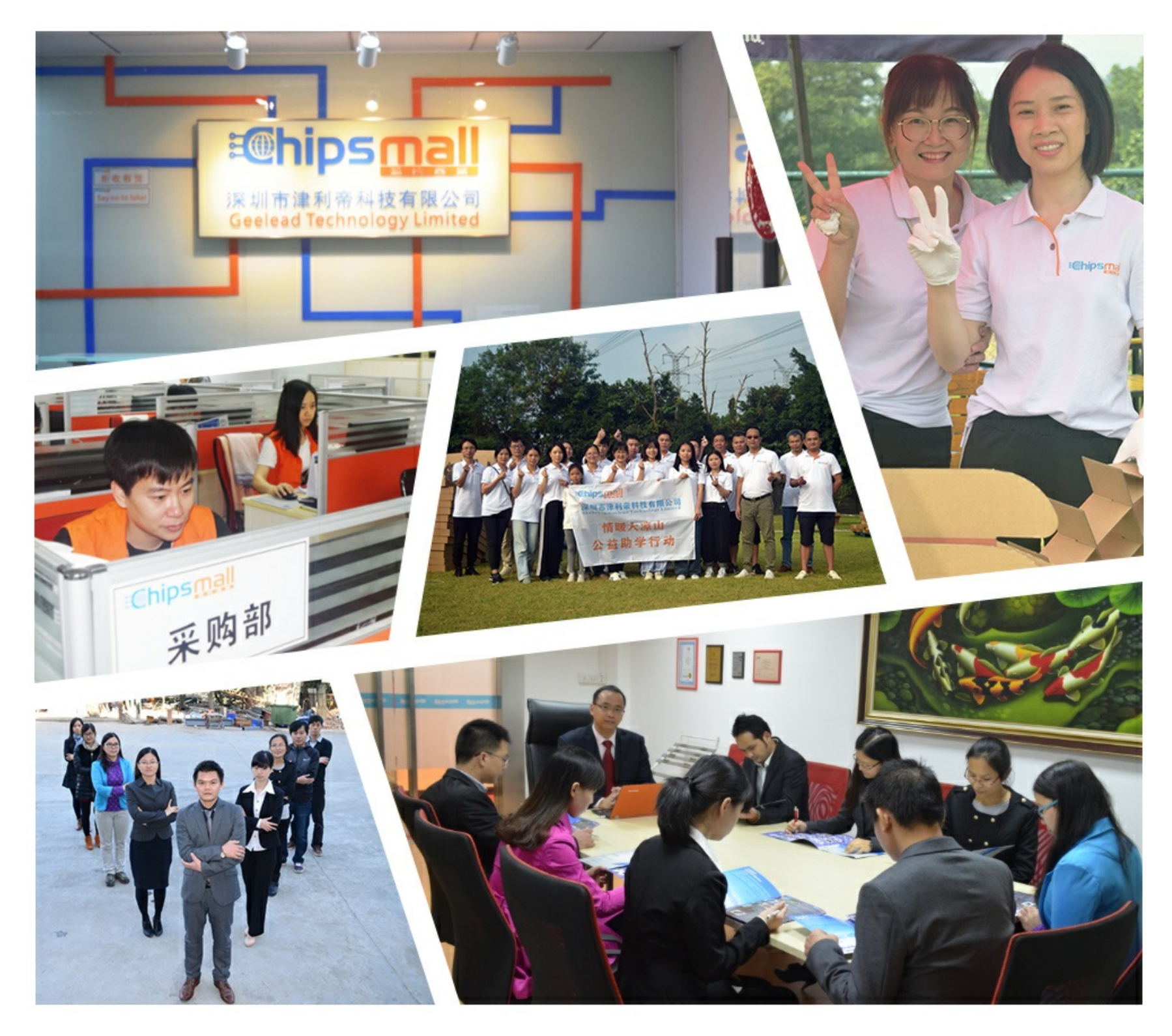

# Contact us

Tel: +86-755-8981 8866 Fax: +86-755-8427 6832 Email & Skype: info@chipsmall.com Web: www.chipsmall.com Address: A1208, Overseas Decoration Building, #122 Zhenhua RD., Futian, Shenzhen, China

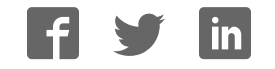

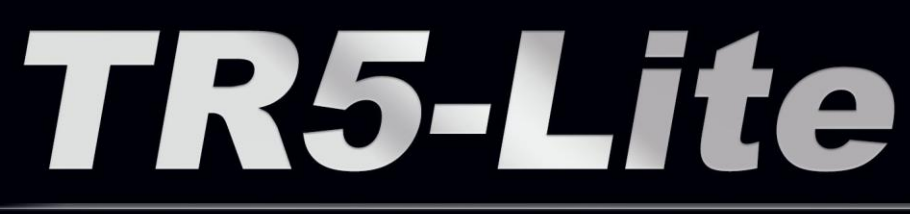

FPGA Development Kit User Manual

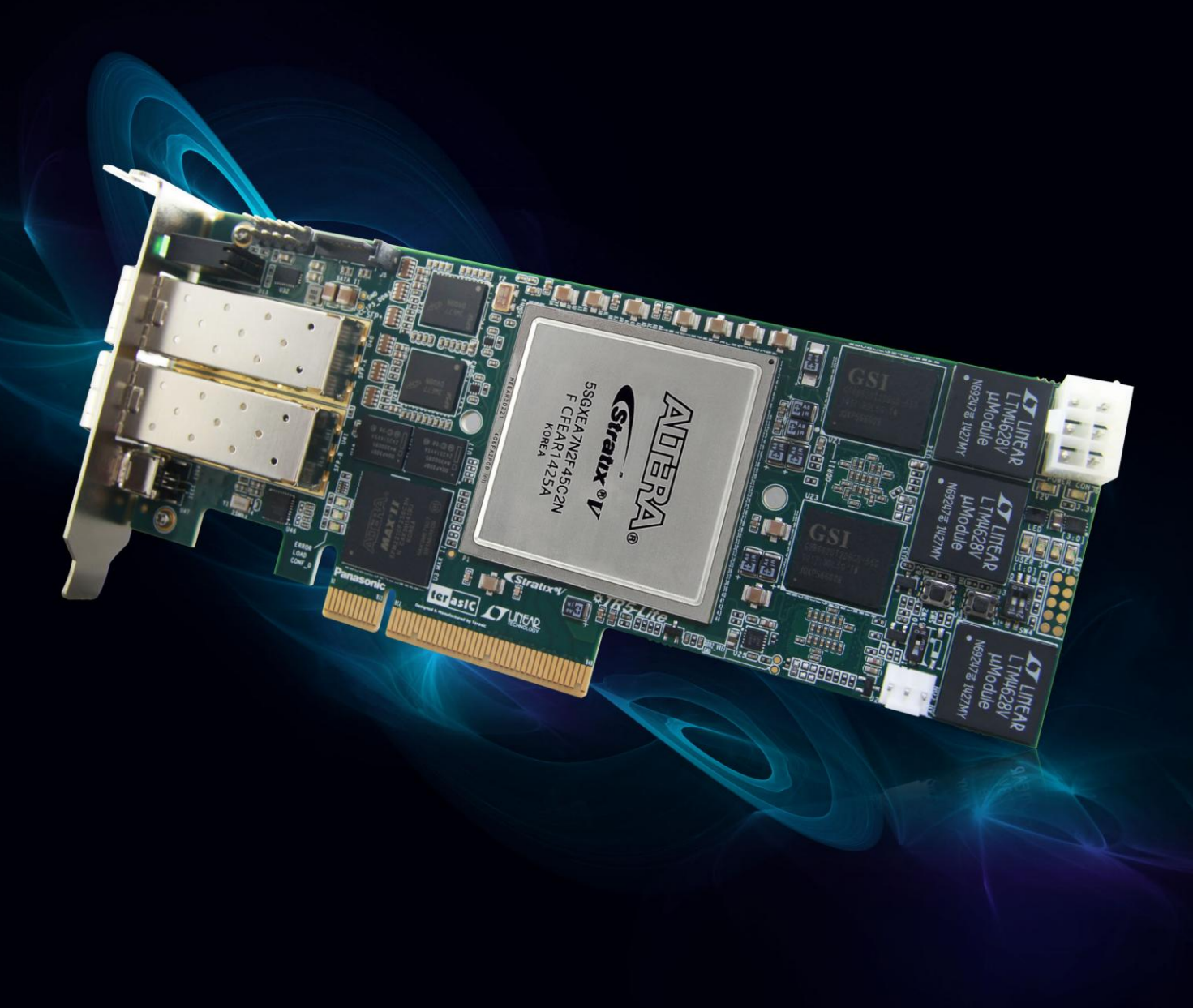

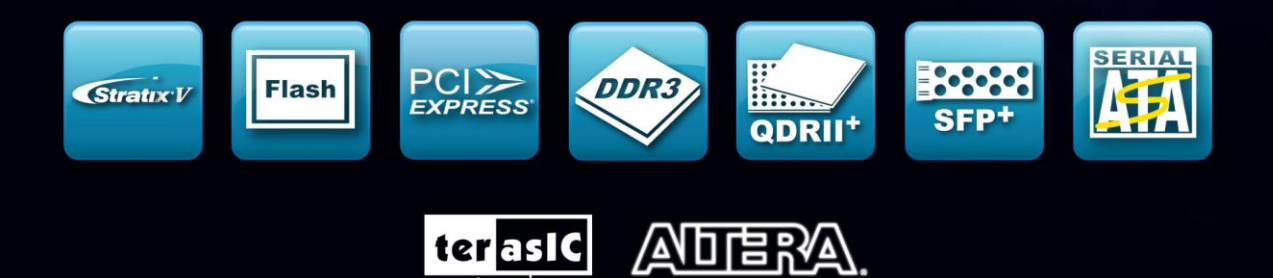

Copyright © 2003-2014 Terasic Technologies Inc. All Rights Reserved.

www.terasic.com

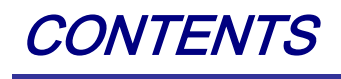

| CHAPTER 1    | OVERVIEW                                           | 4 |
|--------------|----------------------------------------------------|---|
| 1.1 Generai  | DESCRIPTION                                        | 4 |
| 1.2 Key Fea  | TURES                                              | 4 |
| 1.3 BLOCK D  | DIAGRAM                                            | 6 |
| 1.4 Installa | NTION SETUP                                        |   |
| CHAPTER 2    | BOARD COMPONENTS                                   |   |
| 2.1 BOARD C  | )verview                                           |   |
| 2.2 CONFIGU  | RATION, STATUS AND SETUP                           |   |
| 2.3 GENERAL  | USER INPUT/OUTPUT                                  |   |
| 2.4 TEMPERA  | ATURE SENSOR AND FAN CONTROL                       |   |
| 2.5 CLOCK C  | IRCUIT                                             |   |
| 2.6 RS-422 S | Serial Port                                        |   |
| 2.7 FLASH N  | Memory                                             |   |
| 2.8 DDR3 SI  | DRAM                                               |   |
| 2.9 QDRII+   | SRAM                                               |   |
| 2.10 SPF+    |                                                    |   |
| 2.11 PCI EXI | PRESS                                              |   |
| 2.12 SATA    |                                                    |   |
| CHAPTER 3    | SYSTEM BUILDER                                     |   |
| 3.1 Introdu  | CTION                                              |   |
| 3.2 GENERAL  | Design Flow                                        |   |
| 3.3 USING TH | R5-Lite System Builder                             |   |
| CHAPTER 4    | FLASH PROGRAMMING                                  |   |
| 4.1 CFI FLAS | SH MEMORY MAP                                      |   |
| 4.2 FPGA Co  | DNFIGURE OPERATION                                 |   |
| HERE IS THE  | PROCEDURE TO ENABLE FPGA CONFIGURATION FROM FLASH: |   |
| 4.3 FLASH PE | ROGRAMMING WITH USERS DESIGN                       |   |
| 4.4 Restore  | FACTORY SETTINGS                                   |   |

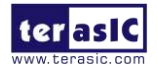

| CHAPTER 5     | PROGRAMMABLE OSCILLATOR     |  |
|---------------|-----------------------------|--|
| 5.1 Overview  | 7                           |  |
| 5.2 SI570 EXA | MPLE BY RTL                 |  |
| 5.3 SI570 AND | CDCM PROGRAMMING BY NIOS II |  |
| CHAPTER 6     | MEMORY REFERENCE DESIGN     |  |
| 6.1 QDRII+ S  | RAM TEST                    |  |
| 6.2 DDR3 SD   | RAM TEST                    |  |
| 6.3 DDR3 SD   | RAM TEST BY NIOS II         |  |
| CHAPTER 7     | TRANSCEIVER VERIFICATION    |  |
| 7.1 TEST COD  | Е                           |  |
| 7.2 LOOPBACE  | K FIXTURE                   |  |
| 7.3 TESTING   |                             |  |
| ADDITIONAL I  | NFORMATION                  |  |

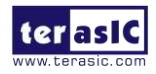

# Chapter 1

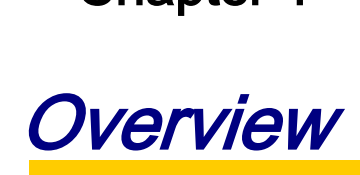

This chapter provides an overview of the TR5-Lite Development Board and installation guide.

## **1.1 General Description**

The Terasic TR5-Lite Stratix V GX FPGA Development Kit provides the ideal hardware solution for designs that demand high bandwidth, advanced memory interfacing, and power efficiency in a convenient half-height, half-length form-factor package. Designed for the most demanding high-end applications, the TR5-Lite is empowered with the top-of-the-line Altera Stratix V GX, delivering the best system-level integration and flexibility in the industry.

The Stratix® V GX FPGA features integrated transceivers that transfer at a maximum of 12.5 Gbps, allowing the TR5-Lite to be fully compliant with version 3.0 of the PCI Express standard, as well as allowing an ultra low-latency, straight connections to dual external 10G SFP+ modules. Not relying on an external PHY will accelerate mainstream development of network applications enabling customers to deploy designs for a broad range of high-speed connectivity applications. Matched with two independent banks of DDR3 RAM, four independent banks of QDRII, and flash memory, the TR5-Lite fully delivers in all high-bandwidth applications such as high frequency trading, data acquisition, network processing, and signal processing.

It is highly recommended that users read the *TR5-Lite Getting Started Guide.pdf* before using the TR5-Lite board.

## **1.2 Key Features**

The following hardware is implemented on the TR5-Lite board:

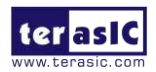

- FPGA
  - Altera Stratix® V GX FPGA (5SGXEA7N2F45C2)
- FPGA Configuration
  - o JTAG header for FPGA programming
  - Fast passive parallel (FPPx32) configuration via MAX II CPLD and flash memory
- General user input/output:
  - o 4 LEDs
  - o 2 push-buttons
  - 2-position DIP switch
- On-Board Clock
  - 50MHz Oscillator
  - Programmable oscillators Si570 and CDCM61004
- Memory
  - o DDR3 SDRAM
  - QDRII+ SRAM
  - o FLASH
- Communication Ports
  - Two SFP+ connectors
  - o One Serial ATA (SATA II) host port
  - o PCI Express (PCIe) x8 edge connector
  - One RS422 transevier with 1394 connector
- System Monitor and Control
  - Temperature sensor
  - o Fan control
- Power
  - PCI Express 6-pin power connector, 12V DC Input
  - PCI Express edge connector power

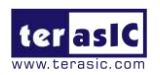

- Mechanical Specification
  - PCI Express half-height and half-length

# **1.3 Block Diagram**

**Figure 1-1** shows the block diagram of the TR5-Lite board. To provide maximum flexibility for the users, all key components are connected with the Stratix V GX FPGA device. Thus, users can configure the FPGA to implement any system design.

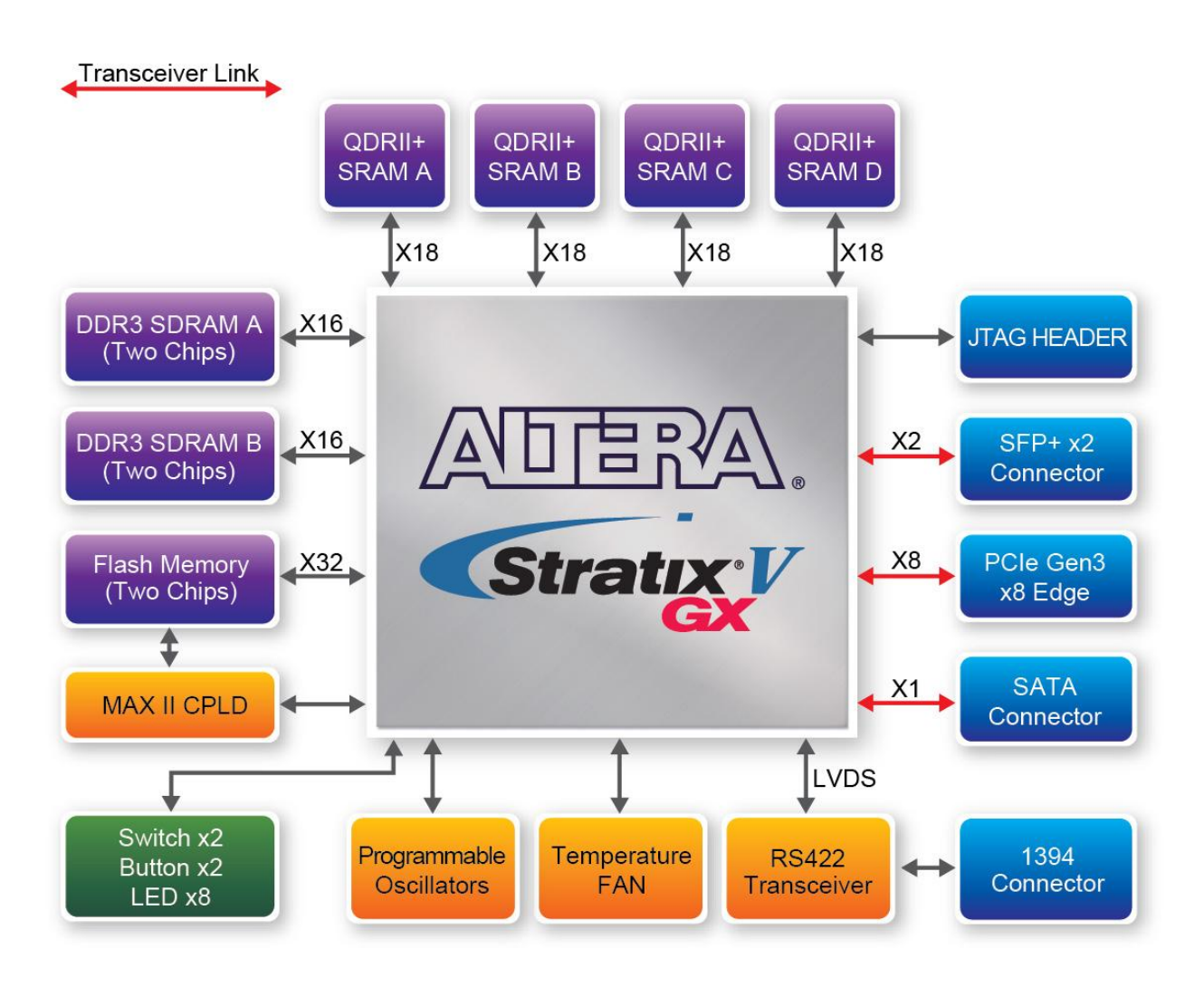

Figure 1-1 Block diagram of the TR5-Lite board

6

Below is more detailed information regarding the blocks in Figure 1-1.

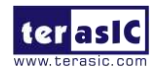

## Stratix V GX FPGA

- 5SGXEA7N2F45C2
- 622,000 logic elements (LEs)
- 50-Mbits embedded memory
- 48 transceivers (12.5Gbps)
- 512 18-bit x 18-bit multipliers
- 256 27-bit x 27-bit DSP blocks
- 2 PCI Express hard IP blocks
- 840 user I/Os
- 210 full-duplex LVDS channels
- 28 phase locked loops (PLLs)

## JTAG Header and FPGA Configuration

- On-board JTAG header for use with the Quartus II Programmer
- MAXII CPLD EPM2210 System Controller and Fast Passive Parallel (FPP) configuration

### **Memory devices**

- 32MB QDRII+ SRAM
- 2GB DDR3 SDRAM
- 256MB FLASH

## General user I/O

- 4 user controllable LEDs
- 2 user push buttons
- 2 user DIP switches

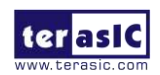

## **On-Board Clock**

- 50MHz oscillator
- Programming PLL providing clock for 10G SFP+ transceiver
- Programming PLL providing clock for SATA or 1G SFP+ transceiver

### **One Serial ATA ports**

• SATA 3.0 standard 6Gbps signaling rate

### **Two SFP+ ports**

• Two SFP+ connector (10 Gbps+)

### PCI Express x8 edge connector

- Support PCIe Gen1/2/3
- Connection established with PC motherboard with x8 or x16 PCI Express slot

### **Power Source**

- PCI Express 6-pin DC 12V power
- PCI Express edge connector power

## **1.4 Installation Setup**

The TR5-Lite board can be functional standalone or installed on a host PC. External USB-Blaster is required to configure the board through the on-board JTAG Header.

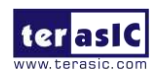

## **Switch Setup**

The MSEL[0:4] switches should be in the ON position(MSEL[0:4]=00010), as shown in **Figure 1-2**.

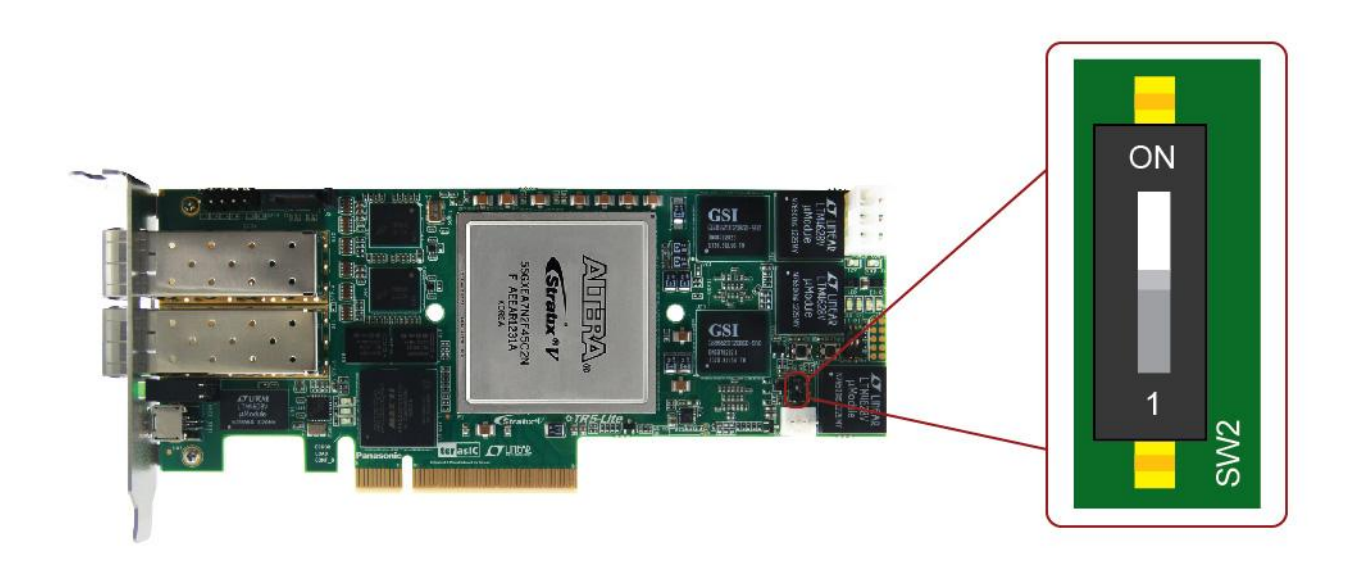

Figure 1-2 MSEL Default Configuration

SW1 is set to low for loading the default factory FPGA configuration. For more details, please see **Figure 1-3**.

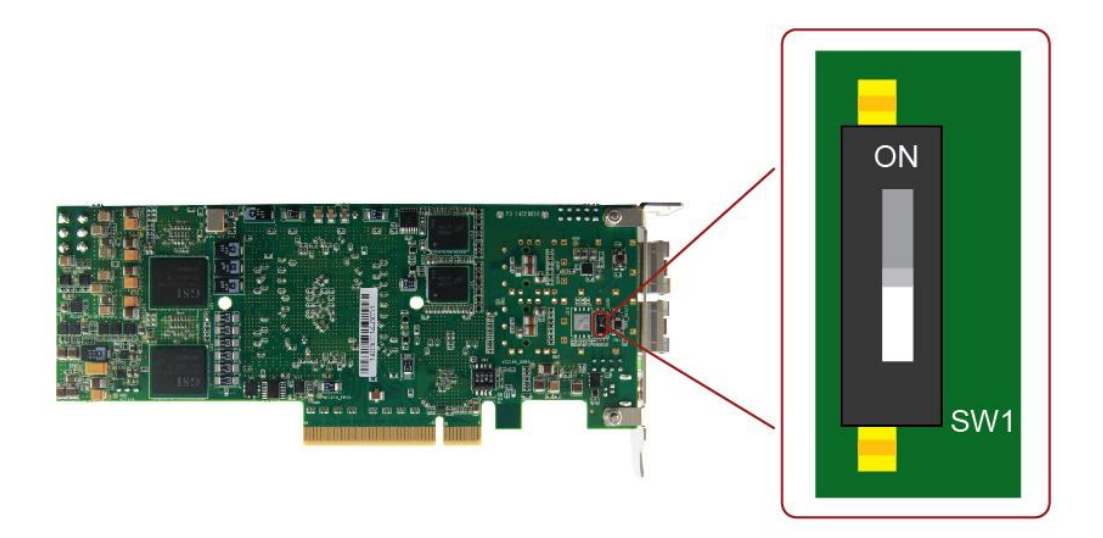

Figure 1-3 Factory Default Configuration Setting

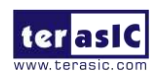

### **USB-Blaster Setup**

An external USB-Blaster (or USB-Blaster II) is required to configure the TR5-Lite board. **Figure 1-4** shows how connect Terasic USB-Blaster II to the JTAG header (J3) on the TR5-Lite. Terasic USB-Blaster II is recommended because it provides a faster downloading speed than the traditional USB-Blaster. Please note the red edge in the flat cable should be connected to the first pin in JTAG header.

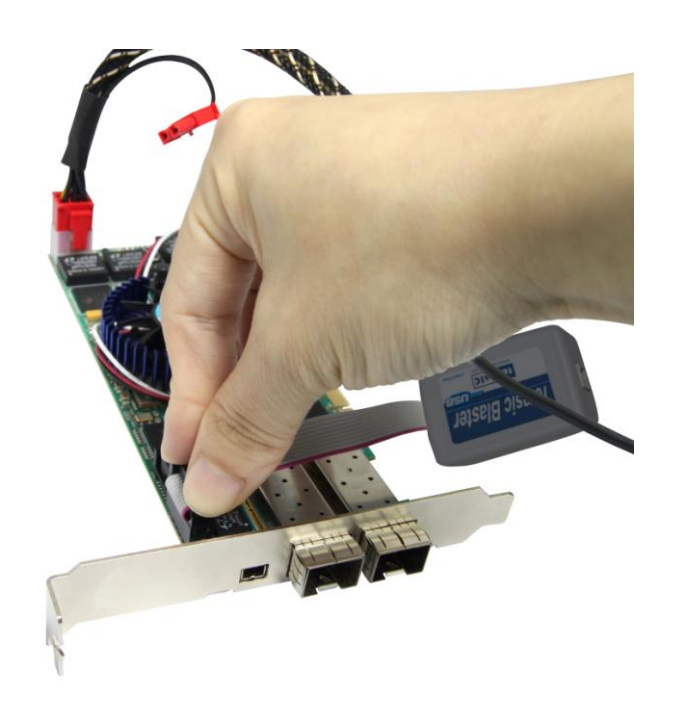

Figure 1-4 Connect the Terasic USB-Blaster II to the JTAG header (J3)

## **Power Setup**

The TR5-Lite power is provided from both the 6-pin DC 12V power connector and PCI Express edge connector. In standalone-mode, only the 6-pin DC 12V power input is required. **Figure 1-5** shows the installation of connecting PCIe 12V DC power source to the 6-pin PCIe power connector on the TR5-Lite board.

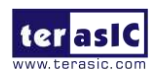

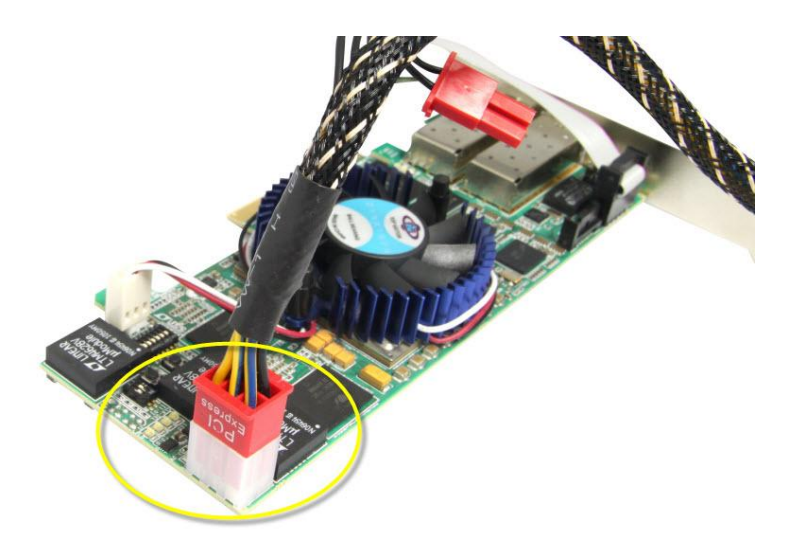

Figure 1-5 Installation of 12V DC for TR5-Lite through the 6-Pin PCIe Power Connector

When TR5-Lite is installed on a PC, the 6-pin DC 12 V power input also is **required** even if there is a power provided through the PCI Express edge connector, as shown in **Figure 1-6**. The 12V DC input can come from the PC power supply if it supports 6-pin PCIe power source. Without the 12V DC power from the 6-pin power connector, the TR5-Lite may be damaged due to insufficient power from the PCIe edge connector when many FPGA resources are used.

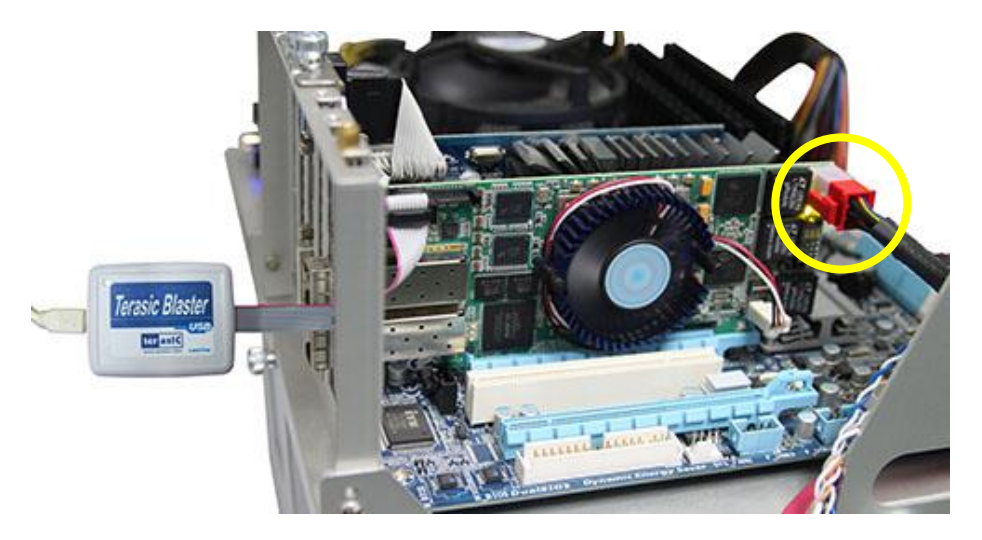

Figure 1-6 TR5-Lite Installed on PC

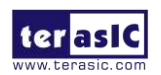

## Quartus II Setup

64-bit Quartus 11.1 SP1 or later is strongly recommended. When compiling with Stratix V FPGA with 32-bit Quartus, an out of memory error may occur due to the memory limitation of operating system on the host computer.

The Quartus II golden top project for TR5-Lite is available on the TR5-Lite System CD location **Demonstrations/TR5\_Lite\_Golden\_Top**. The project includes complete pin assignments, so users can develop their projects based on this golden top project regardless of the assignment details.

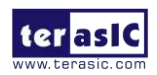

# Chapter 2

# **Board Components**

This chapter introduces all the important components on the TR5-Lite.

## **2.1 Board Overview**

**Figure 2-1** and **Figure 2-2** is the top and bottom view of the TR5-Lite development board. It depicts the layout of the board and indicates the location of the connectors and key components. Users can refer to this figure for relative location of the connectors and key components.

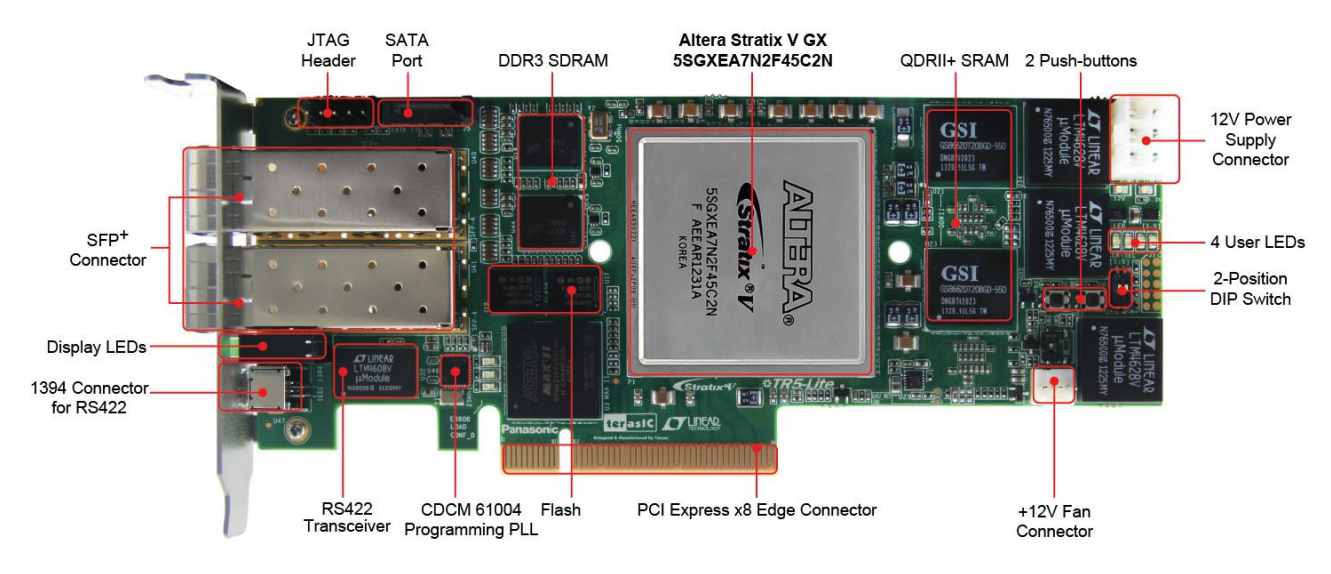

Figure 2-1 The TR5-Lite Board (Top)

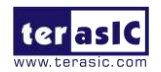

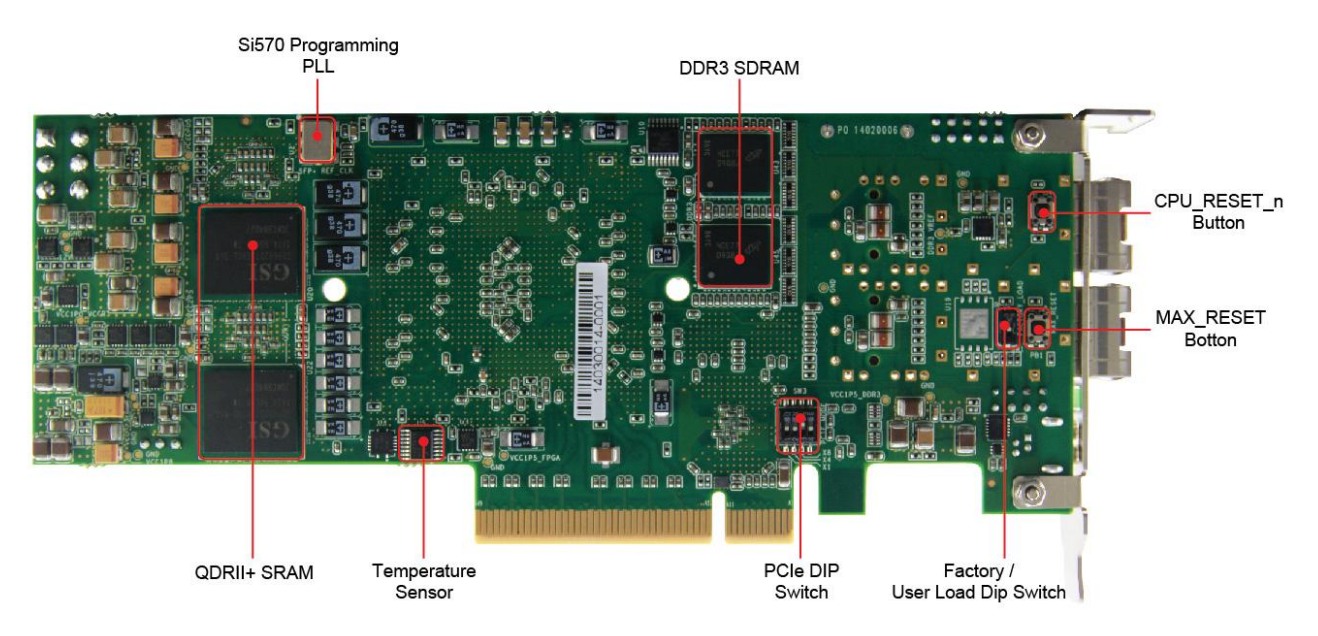

Figure 2-2 The TR5-Lite Board (Bottom)

# **2.2 Configuration, Status and Setup**

### ■ Configure

The TR5-Lite board supports two configuration methods for the Stratix V FPGA:

- External USB-Blaster for configuring the FPGA using the external USB-Blaster.
- Flash memory configuration of the FPGA using stored images from the flash memory on power-up.

For programming by USB-Blaster, the USB-Blaster should connect to the JTAG header (J3) on the TR5-Lite board. The following procedures show how to download a configuration bit stream into the Stratix V GX FPGA:

- Make sure that power is provided to the TR5-Lite board
- Connect your PC to the TR5-Lite board using a USB-Blaster (or USB-Blaster II) module and make sure the USB-Blaster driver is installed on PC.
- Launch Quartus II programmer and make sure the USB-Blaster (or USB-Blaster II) is detected.
- In Quartus II Programmer, add the configuration bit stream file (.sof), check the associated "Program/Configure" item, and click "Start" to start FPGA programming.

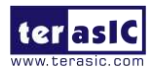

#### Status LED

The TR5-Lite development board includes board-specific status LEDs to indicate board status. Please refer to Table 2-1 for the description of the LED indicator.

| Board<br>Reference | LED Name    | Description                                                                                                    |
|--------------------|-------------|----------------------------------------------------------------------------------------------------|
| D12                | 12-V Power  | Illuminates when 12-V power is active.                                                                                                    |
| D11                | 3.3-V Power | Illuminates when 3.3-V power is active.                                                                                                    |
| D1                 | CONF DONE   | Illuminates when the FPGA is successfully configured.<br>Driven by the MAX II CPLD EPM2210 System Controller.                                                                             |
| D2                 | Loading     | Illuminates when the MAX II CPLD EPM2210 System<br>Controller is actively configuring the FPGA. Driven by the<br>MAX II CPLD EPM2210 System Controller with the<br>Embedded Blaster CPLD. |
| D3                 | Error       | Illuminates when the MAX II CPLD EPM2210 System<br>Controller fails to configure the FPGA. Driven by the MAX II<br>CPLD EPM2210 System Controller.                                        |

### Setup PCI Express Control DIP switch

The PCI Express Control DIP switch (SW3) is provided to enable or disable different configurations of the PCIe Connector. Table 2-2 lists the switch controls and description.

| Board<br>Reference | Signal Name     | Description                                                       | Default |
|--------------------|-----------------|-------------------------------------------------------------------|---------|
| SW3.1              | PCIE_PRSNT2n_x1 | On : Enable x1 presence detect<br>Off: Disable x1 presence detect | Off     |
| SW3.2              | PCIE_PRSNT2n_x4 | On : Enable x4 presence detect<br>Off: Disable x4 presence detect | Off     |
| SW3.3              | PCIE_PRSNT2n_x8 | On : Enable x8 presence detect<br>Off: Disable x8 presence detect | On      |

 Table 2-2 SW3 PCIe Control DIP Switch

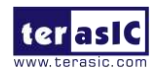

### **Setup Configure Mode Control DIP switch**

The Configure Mode Control DIP switch (SW2) is provided to specify the configuration mode of the FPGA. Because currently only one mode is supported, please set all positions to OFF as shown in **Figure 2-3**.

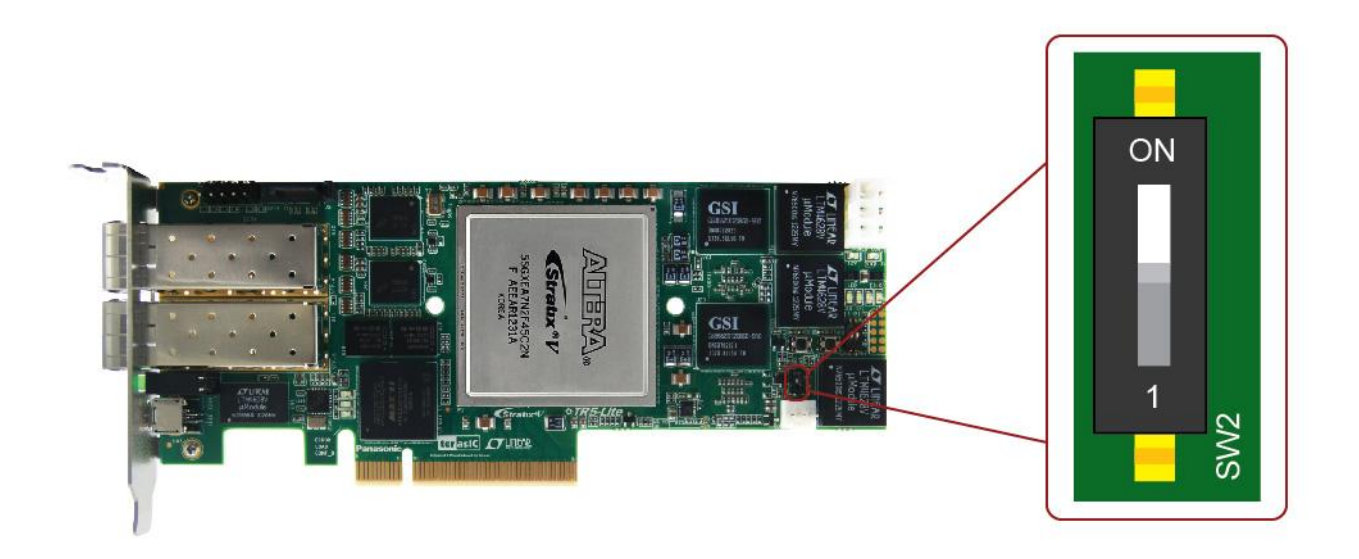

Figure 2-3 6-Position DIP switch for Configure Mode

### Selecting Default Factory FPGA Configuration or User-defined Configuration

Users can select loading from default factory hardware or user-defined hardware through the use of SW1. The settings for the configurations are shown in Table 2-3.

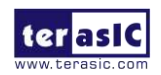

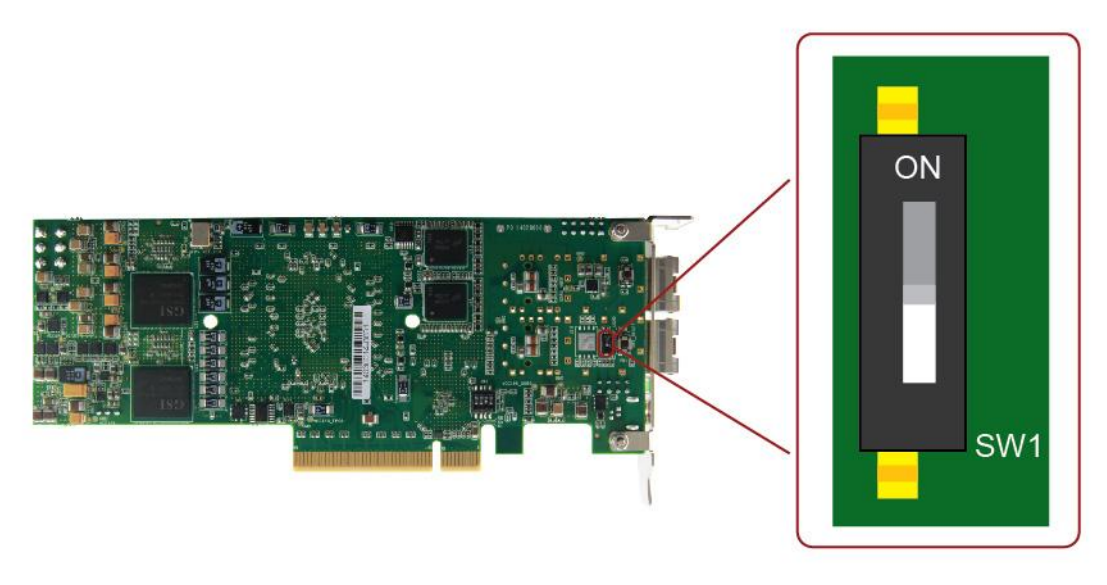

Figure 2-4 Position Dip Switch for FPGA Configuration

| Table | 2-3 | SW1 | FPGA   | Configuration | Settings |
|-------|-----|-----|--------|---------------|----------|
| Lanc  |     |     | II OIL | Comiguiation  | Seemigs  |

| Board<br>Reference | Description                                                           | Default |
|--------------------|-----------------------------------------------------------------------|---------|
| SW1                | On : User-defined Configuration<br>Off: Factory Default Configuration | Off     |

# **2.3 General User Input/Output**

This section describes the user I/O interface to the FPGA.

### User Defined Push-buttons

The TR5-Lite board includes two user defined push-buttons that allow users to interact with the Stratix V GX device. Each push-button provides a high logic level or a low logic level when it is not pressed or pressed, respectively. **Table 2-4** lists the board references, signal names and their corresponding Stratix V GX device pin numbers.

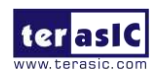

| Board     | Schematic   | Description                         | I/O      | Stratix V GX |
|-----------|-------------|-------------------------------------|----------|--------------|
| Reference | Signal Name | Description                         | Standard | Pin Number   |
| PB2       | BUTTON0     | High Logic Level when the button is | 2.5-V    | PIN_A35      |
| PB3       | BUTTON1     | not pressed                         | 2.5-V    | PIN_A34      |

| T-LL 7 /  |          | 1        | <b>D'</b> A |               | C - 1     | C! 1   | NT        |     | <b>F</b>  |
|-----------|----------|----------|-------------|---------------|-----------|--------|-----------|-----|-----------|
| Ianie Z-4 | i Piisn  | -niittan | PIN A       | ccionmente    | Schematic | Signal | Names     | ana | FINCTIONS |
|           | r I USII | -Duiton  | 1 111 / 1   | SSIGIIIICIICS | Schullanc | Dignai | 1 Jan Cos | anu | r uncuons |
|           |          |          |             | 0 /           |           | 0      |           |     |           |

### User-Defined DIP Switch

There is one 2-position DIP switch (SW4) on the TR5-Lite board to provide additional FPGA input control. Each switch is connected directly to a pin of the Stratix V GX FPGA. For 2-position DIP switch, when a switch is in the ON position, it provides a low logic level to the FPGA, as shown in **Figure 2-5**.

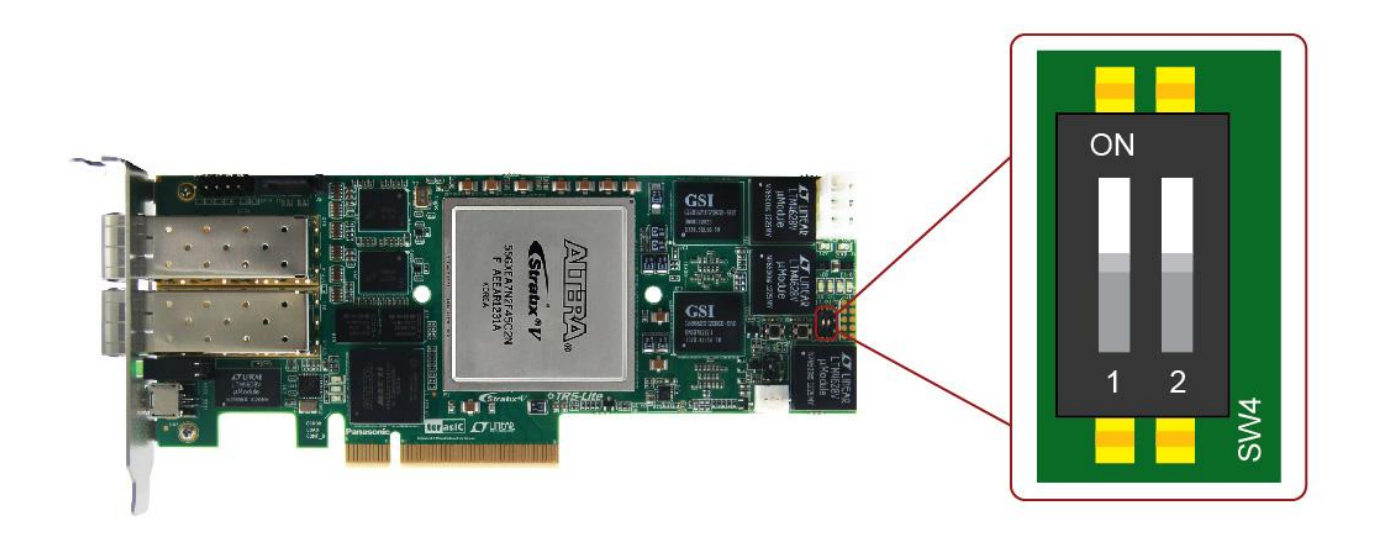

#### Figure 2-5 2-Position DIP switches

Table 2-5 lists the signal names and their corresponding Stratix V GX device pin numbers.

| Table 2-5 DIP Switch Pin  | Assignments  | Schamatic | Signal Names   | and Functions |
|---------------------------|--------------|-----------|----------------|---------------|
| Table 2-5 DIF Switch Fill | Assignments, | Schematic | Signal Mannes, | and runchons  |

| Board     | Schematic   | Description //                           | I/O      | Stratix IV GX |
|-----------|-------------|------------------------------------------|----------|---------------|
| Reference | Signal Name |                                          | Standard | Pin Number    |
| SW4       | SLIDE_SW0   | When the switch is in the ON position, a | 2.5-V    | PIN_E33       |
| SW4       | SLIDE_SW1   | logic 0 is selected.                     | 2.5-V    | PIN_D33       |

### User-Defined LEDs

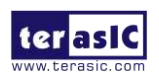

The TR5-Lite board consists of 4 user-controllable LEDs to allow status and debugging signals to be driven to the LEDs from the designs loaded into the Stratix V GX device. Each LED is driven directly by the Stratix V GX FPGA. The LED is turned on or off when the associated pins are driven to a low or high logic level, respectively. A list of the pin names on the FPGA that are connected to the LEDs is given in Table 2-6.

| Board<br>Reference | Schematic<br>Signal<br>Name | Description                                     | I/O<br>Standard | Stratix IV GX<br>Pin Number |
|--------------------|-----------------------------|-------------------------------------------------|-----------------|-----------------------------|
| D3                 | LED0                        | Driving a logic 0 on the I/O port turns the LED | 2.5-V           | PIN_C33                     |
| D4                 | LED1                        | ON.                                             | 2.5-V           | PIN_B32                     |
| D5                 | LED2                        | Driving a logic 1 on the I/O port turns the LED | 2.5-V           | PIN_C34                     |
| D6                 | LED3                        | OFF.                                            | 2.5-V           | PIN_B34                     |

Table 2-6 User LEDs Pin Assignments, Schematic Signal Names, and Functions

## **2.4 Temperature Sensor and Fan Control**

The TR5-Lite is equipped with a temperature sensor, MAX1619, which provides temperature sensing and over-temperature alert. These functions are accomplished by connecting the temperature sensor to the internal temperature sensing diode of the Stratix V GX device. The temperature status and alarm threshold registers of the temperature sensor can be programmed by a two-wire SMBus, which is connected to the Stratix V GX FPGA. In addition, the 7-bit POR slave address for this sensor is set to '0011000b'.

An optional 3-pin +12V fan located on J2 of the TR5-Lite board is intended to reduce the temperature of the FPGA. Users can control the fan to turn on/off depending on the measured system temperature. The FAN is turned on when the FAN\_CTRL pins are driven to a high logic level.

The pin assignments for the associated interface are listed in Table 2-7.

| <b>Table 2-7 Temperature Sensor</b> | r Pin Assignments, Schematic | signal Names, and Functions |
|-------------------------------------|------------------------------|-----------------------------|
|-------------------------------------|------------------------------|-----------------------------|

| Schematic<br>Signal Name | Description                                       | I/O Standard | Stratix IV GX Pin<br>Number |
|--------------------------|---------------------------------------------------|--------------|-----------------------------|
| TEMPDIODEp               | Positive pin of temperature diode in<br>Stratix V | 2.5-V        | PIN_P6                      |

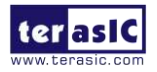

| TEMPDIODEn   | Negative pin of temperature diode in Stratix V | 2.5-V | PIN_EP7 |
|--------------|------------------------------------------------|-------|---------|
| TEMP_CLK     | SMBus clock                                    | 2.5-V | PIN_F35 |
| TEMP_DATAT   | SMBus data                                     | 2.5-V | PIN_E35 |
| TEMP_OVERT_n | SMBus alert (interrupt)                        | 2.5-V | PIN_H35 |
| TEMP_INT_n   | SMBus alert (interrupt)                        | 2.5-V | PIN_G34 |
| FAN_CTRL     | Fan control                                    | 2.5-V | PIN_F34 |

## **2.5 Clock Circuit**

The development board includes one 50 MHz and two programmable oscillators. **Figure 2-6** shows the default frequencies of on-board all external clocks going to the Stratix V GX FPGA. The figures also show an off-board external clock from PCI Express Host to the FPGA.

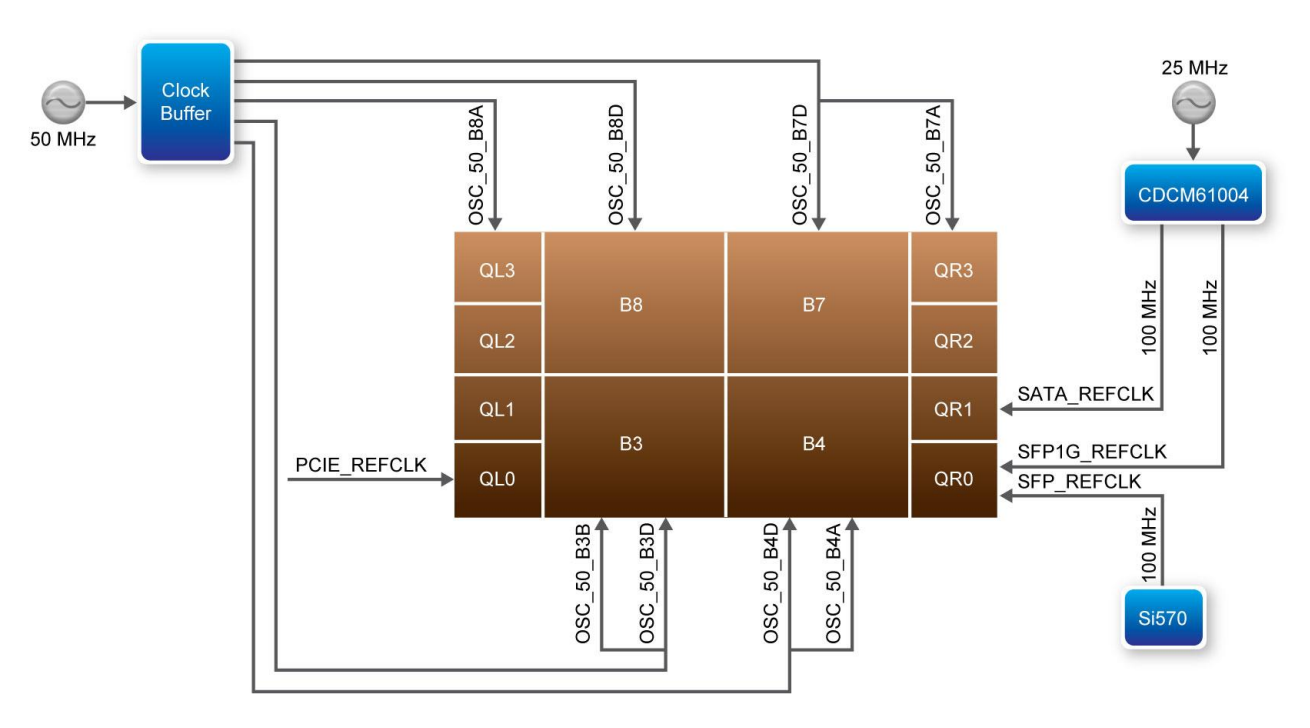

Figure 2-6 Clock circuit of the TR5-Lite

A clock buffer is used to duplicate the 50 MHz oscillator, so each bank of FPGA I/O bank 3/4/7/8 has two clock inputs. The two programming oscillators are low-jitter oscillators which are used to provide special and high quality clock signals for high-speed transceivers.

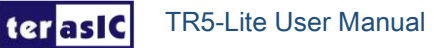

**Table 2-8** lists the clock source, signal names, default frequency and their corresponding Stratix V GX device pin numbers.

|        | , 0                      |                      | -            | •                          |             |
|--------|--------------------------|----------------------|--------------|----------------------------|-------------|
| Source | Schematic<br>Signal Name | Default<br>Frequency | I/O Standard | Stratix V GX Pin<br>Number | Application |
|        | OSC_50_B3B               |                      | 2.5-V        | PIN_AW35                   |             |
|        | OSC_50_B3D               | ]                    | 2.5-V        | PIN_BC28                   |             |
|        | OSC_50_B4A               | 1                    | 1.5-V        | PIN_AP10                   |             |
| Vo     | OSC_50_B4D               | 50.0 MHz             | 1.5-V        | PIN_AY18                   |             |
| Y2     | OSC_50_B7A               |                      | 1.8-V        | PIN_M9                     |             |
|        | OSC_50_B7D               |                      | 1.8-V        | PIN_J18                    |             |
|        | OSC_50_B8A               |                      | 1.8-V        | PIN_R36                    |             |
|        | OSC_50_B8D               |                      | 1.8-V        | PIN_R25                    |             |
| U2     | SFP_REFCLK _p            | 100.0 MHz            | LVDS         | PIN_AK7                    | 10G SFP+    |
| U46    | SFP1G_REFCLK_p           | 100.0 MHz            | LVDS         | PIN_AH6                    | 1G SFP+     |
| U46    | SATA_REFCLK_p            | 100.0 MHz            | LVDS         | PIN_AF7                    | SATA        |
| J4     | PCIE_REFCLK_p            | From Host            | LVDS         | PIN_AK38                   | PCI Express |

Table 2-8 Clock Source, Signal Name, Default Frequency, Pin Assignments and Functions

## 2.6 RS-422 Serial Port

The RS422 is designed to perform communication between boards, allowing a transmission speed of up to 20 Mbps. **Figure 2-7** shows the RS-422 block diagram of the development board. The full-duplex LTC28255 is used to translate the RS-422 signal, and the 1394 is used as an external connector for the RS-422 signal.

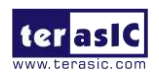

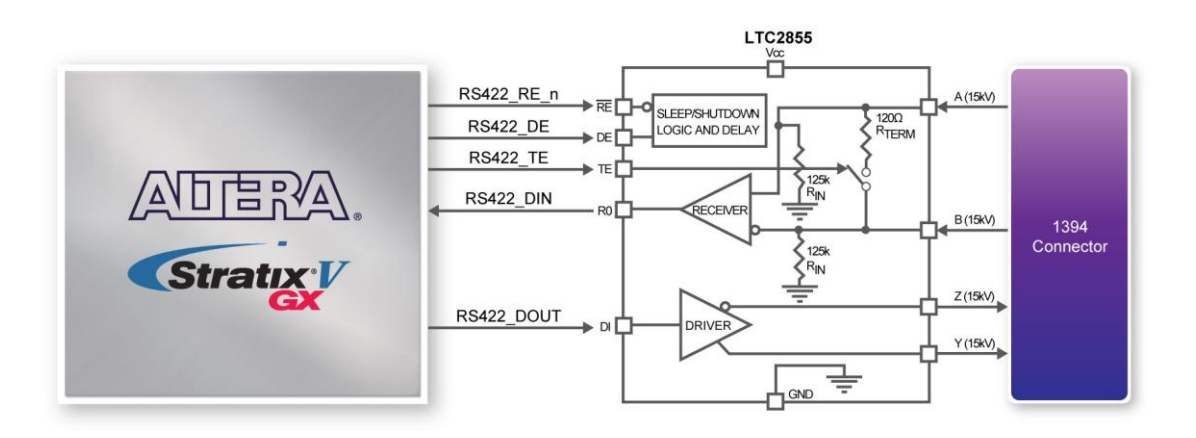

Figure 2-7 Block Diagram of RS-422

Table 2-9 lists the RS-422 pin assignments, signal names and functions.

| Schematic<br>Signal Name | Description                                                                                                    | I/O Standard | Stratix V GX Pin<br>Number |
|--------------------------|----------------------------------------------------------------------------------------------------|--------------|----------------------------|
| RS422_DE                 | Driver Enable. A high on DE enables<br>the driver. A low input will force the<br>driver outputs into a high impedance<br>state.        |              | PIN_AU23                   |
| RS422_DIN                | Receiver Output. The data is send to FPGA.                                                                                             |              | PIN_AR24                   |
| RS422_DOUT               | Driver Input. The data is sent from FPGA.                                                                                              |              | PIN_AV23                   |
| RS422_RE_n               | Receiver Enable. A low enables the receiver. A high input forces the receiver output into a high impedance state.                      | 2.5-V        | PIN_AL24                   |
| RS422_TE                 | Internal Termination Resistance<br>Enable. A high input will connect a<br>termination resistor (120Ω typical)<br>between pins A and B. |              | PIN_AL23                   |

Table 2-9 RS-422 Pin Assignments, Schematic Signal Names, and Functions

# 2.7 FLASH Memory

The development board has two 1Gb CFI-compatible synchronous flash devices for non-volatile

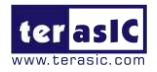

storage of FPGA configuration data, user application data, and user code space.

Each interface has a 16-bit data bus and the two devices combined allow for x32 FPP configuration. This device is part of the shared flash and MAX (FM) bus, which connects to the flash memory and MAX II CPLD (EPM2210) System Controller. **Figure 2-8** shows the connections between the Flash, MAX and Stratix V GX FPGA.

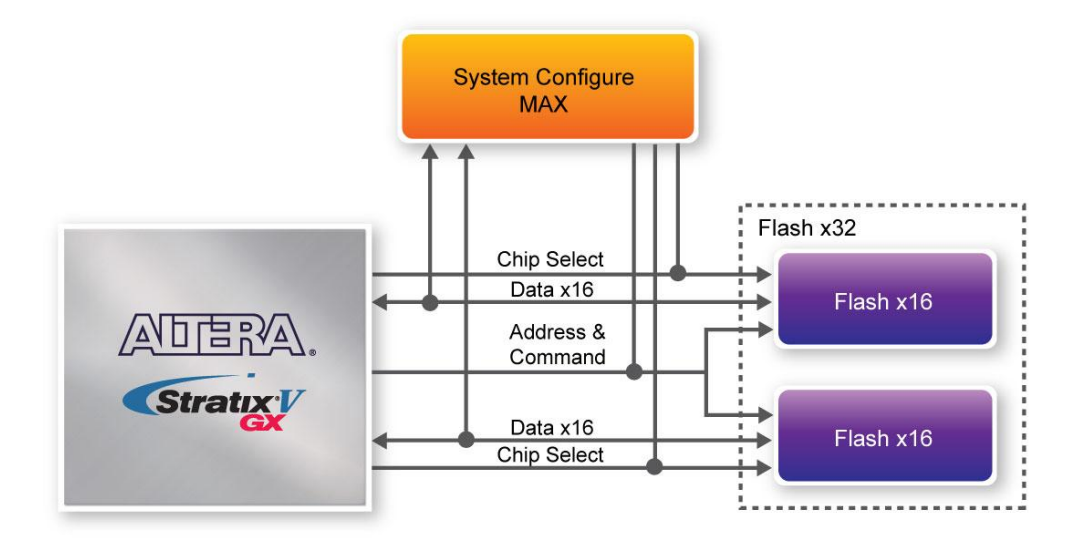

Figure 2-8 Connection between the Flash, Max and Stratix V GX FPG

 Table 2-10 lists the flash pin assignments, signal names, and functions.

|                          | • 8 /       | 0            | /                           |
|--------------------------|-------------|--------------|-----------------------------|
| Schematic<br>Signal Name | Description | I/O Standard | Stratix IV GX<br>Pin Number |
| FSM_A0                   | Address bus | 2.5-V        | PIN_AG33                    |
| FSM_A1                   | Address bus | 2.5-V        | PIN_AN31                    |
| FSM_A2                   | Address bus | 2.5-V        | PIN_AP31                    |
| FSM_A3                   | Address bus | 2.5-V        | PIN_AH33                    |
| FSM_A4                   | Address bus | 2.5-V        | PIN_AG32                    |
| FSM_A5                   | Address bus | 2.5-V        | PIN_AF32                    |
| FSM_A6                   | Address bus | 2.5-V        | PIN_AV34                    |
| FSM_A7                   | Address bus | 2.5-V        | PIN_AM31                    |
| FSM_A8                   | Address bus | 2.5-V        | PIN_AP33                    |
| FSM_A9                   | Address bus | 2.5-V        | PIN_AF34                    |
| FSM_A10                  | Address bus | 2.5-V        | PIN_AR31                    |

 Table 2-10 Flash Memory Pin Assignments, Schematic Signal Names, and Functions

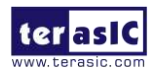

|         | 1           | 1     |          |
|---------|-------------|-------|----------|
| FSM_A11 | Address bus | 2.5-V | PIN_AE34 |
| FSM_A12 | Address bus | 2.5-V | PIN_AW33 |
| FSM_A13 | Address bus | 2.5-V | PIN_AN33 |
| FSM_A14 | Address bus | 2.5-V | PIN_AJ32 |
| FSM_A15 | Address bus | 2.5-V | PIN_AR32 |
| FSM_A16 | Address bus | 2.5-V | PIN_AE30 |
| FSM_A17 | Address bus | 2.5-V | PIN_AE29 |
| FSM_A18 | Address bus | 2.5-V | PIN_AK32 |
| FSM_A19 | Address bus | 2.5-V | PIN_AJ33 |
| FSM_A20 | Address bus | 2.5-V | PIN_AE32 |
| FSM_A21 | Address bus | 2.5-V | PIN_AE31 |
| FSM_A22 | Address bus | 2.5-V | PIN_AK33 |
| FSM_A23 | Address bus | 2.5-V | PIN_AD32 |
| FSM_A24 | Address bus | 2.5-V | PIN_AD33 |
| FSM_A25 | Address bus | 2.5-V | PIN_AM32 |
| FSM_A26 | Address bus | 2.5-V | PIN_AF31 |
| FSM_D0  | Data bus    | 2.5-V | PIN_AF28 |
| FSM_D1  | Data bus    | 2.5-V | PIN_AG30 |
| FSM_D2  | Data bus    | 2.5-V | PIN_AG25 |
| FSM_D3  | Data bus    | 2.5-V | PIN_AK29 |
| FSM_D4  | Data bus    | 2.5-V | PIN_BA29 |
| FSM_D5  | Data bus    | 2.5-V | PIN_AG26 |
| FSM_D6  | Data bus    | 2.5-V | PIN_AG27 |
| FSM_D7  | Data bus    | 2.5-V | PIN_AE28 |
| FSM_D8  | Data bus    | 2.5-V | PIN_AG29 |
| FSM_D9  | Data bus    | 2.5-V | PIN_AK30 |
| FSM_D10 | Data bus    | 2.5-V | PIN_AG28 |
| FSM_D11 | Data bus    | 2.5-V | PIN_AF29 |
| FSM_D12 | Data bus    | 2.5-V | PIN_AJ29 |
| FSM_D13 | Data bus    | 2.5-V | PIN_AE27 |
| FSM_D14 | Data bus    | 2.5-V | PIN_AP28 |
| FSM_D15 | Data bus    | 2.5-V | PIN_BD31 |
| FSM_D16 | Data bus    | 2.5-V | PIN_BC31 |
| FSM_D17 | Data bus    | 2.5-V | PIN_BB32 |
| FSM_D18 | Data bus    | 2.5-V | PIN_BB30 |
| FSM_D19 | Data bus    | 2.5-V | PIN_BA31 |
| FSM_D20 | Data bus    | 2.5-V | PIN_AW30 |
| FSM_D21 | Data bus    | 2.5-V | PIN_BA30 |
| FSM_D22 | Data bus    | 2.5-V | PIN_AL29 |
| FSM_D23 | Data bus    | 2.5-V | PIN_AR29 |

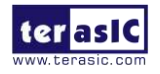

| FSM_D24            | Data bus                  | 2.5-V | PIN_BC32 |
|--------------------|---------------------------|-------|----------|
| FSM_D25            | Data bus                  | 2.5-V | PIN_AM29 |
| FSM_D26            | Data bus                  | 2.5-V | PIN_BD32 |
| FSM_D27            | Data bus                  | 2.5-V | PIN_AY30 |
| FSM_D28            | Data bus                  | 2.5-V | PIN_AY31 |
| FSM_D29            | Data bus                  | 2.5-V | PIN_AN28 |
| FSM_D30            | Data bus                  | 2.5-V | PIN_AL30 |
| FSM_D31            | Data bus                  | 2.5-V | PIN_AL31 |
| FLASH_CLK          | Clock                     | 2.5-V | PIN_AU31 |
| FLASH_RESET_n      | Reset                     | 2.5-V | PIN_AV31 |
| FLASH_CE_n[0]      | Chip enable of of flash-0 | 2.5-V | PIN_AJ31 |
| FLASH_CE_n[1]      | Chip enable of of flash-1 | 2.5-V | PIN_AW32 |
| FLASH_OE_n         | Output enable             | 2.5-V | PIN_AU30 |
| FLASH_WE_n         | Write enable              | 2.5-V | PIN_AH30 |
| FLASH_ADV_n        | Address valid             | 2.5-V | PIN_AT29 |
| FLASH_RDY_BSY_n[0] | Ready of flash-0          | 2.5-V | PIN_AJ30 |
| FLASH_RDY_BSY_n[0] | Ready of flash-1          | 2.5-V | PIN_AV32 |

## 2.8 DDR3 SDRAM

The development board supports two independent banks of DDR3 SDRAM which totals 2GB in memory. Each bank comprises of two x8 DDR3 devices. The DDR3 signals are connected to the vertical I/O banks on the bottom edge of the FPGA. The DDR3 devices shipped with this board are running at 667 MHz, for a total theoretical bandwidth of over 42.68 Gbps. **Figure 2-9** shows the connections between the DDR3 and Stratix V GX FPGA.

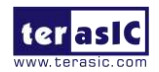